Agencia de Calidad de la Educación

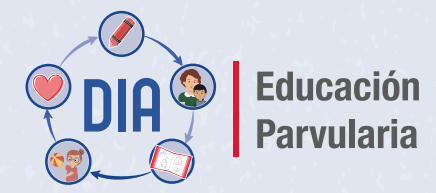

Herramienta para el Desarrollo y Aprendizaje

# Tutorial de uso de la plataforma:

#### Configuración de perfiles y cursos

#### Documento de apoyo para equipos directivos y pedagógicos

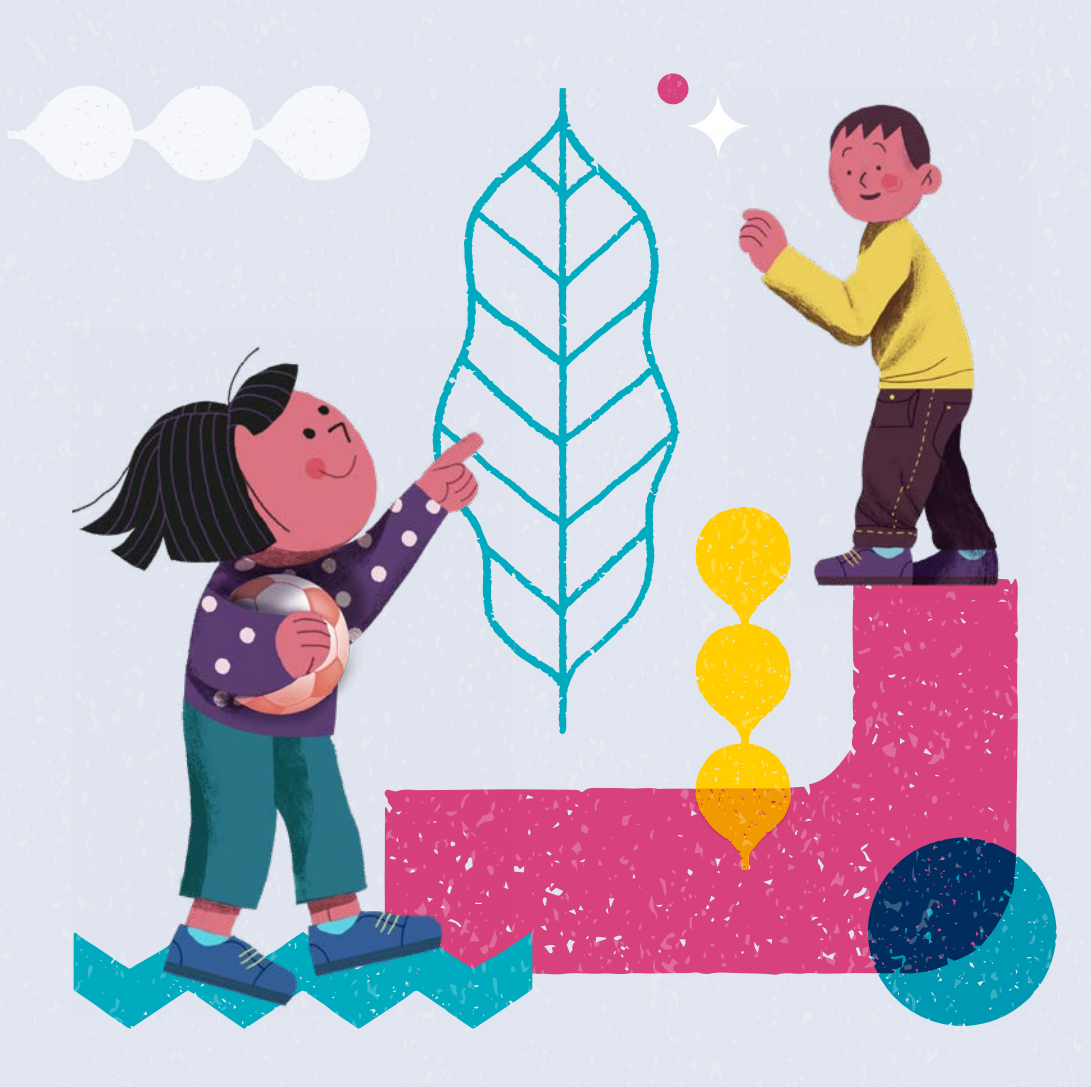

#### **Tutorial de uso de la plataforma:** Configuración de perfiles y cursos

Documento de apoyo para **equipos directivos y pedagógicos** 

Agencia de Calidad de la Educación www.agenciaeducacion.cl contacto@agenciaeducacion.cl Moneda 360, piso 9 Santiago de Chile 2023

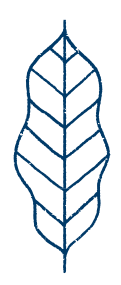

- En este documento de apoyo se detallan los pasos a seguir para ingresar a la plataforma, y habilitar los accesos a quienes participen en el proceso y configurar listas de cursos.
- Las imágenes que se presentan son referenciales y pueden tener cambios menores.

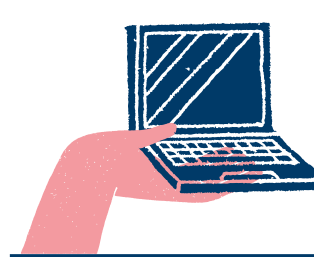

Ingrese a la siguiente dirección: diagnosticointegral.agenciaeducacion.cl/dia\_parvularia

## Índice

| Paso 1. Ingreso a plataforma e inscripción                         | 5  |
|--------------------------------------------------------------------|----|
| Paso 2. Crear o actualizar perfil de educadoras y equipo directivo | 9  |
| Paso 3. Crear o actualizar cursos                                  | 15 |
| Paso 4. Asignar cursos a educadoras                                | 19 |
| Paso 5. Crear o actualizar listas de curso                         |    |

### Paso 1 Ingreso a la plataforma e inscripción

| Educación<br>Parvularía                                                                                                    | Agencia de<br>Calidad de la<br>Educación                                                                           |
|----------------------------------------------------------------------------------------------------|----------------------------------------------------------------------------------------------------|
| Herramiento para el Desarrollo y Aprendizaje                                                                                                    |                                                                                                    |
| En la zona azul, el (la) director(a) puede inscribir a su establecimiento. Una vez<br>inscrito, siempre que desee ingresar a la plataforma debe hacerlo en esta zona. | En la zona roja, los directivos y educadoras pueden ingresar a la plataforma,<br>con su RUN y contraseña asignada. |
| con su RUN y ClaveUnica.                                                                                                    | Ingreso Directivos y Educadoras                                                                                    |
| <ol> <li>Inscripción/Ingreso Directores con ClaveUnica</li> </ol>                                                                                                    | RUN                                                                                                    |
|                                                                                                    | ingresa RUN ej.: 12345678-K                                                                                        |
|                                                                                                    | Contraseña                                                                                                    |
| စ် <u>Iniciar sesión</u>                                                                                                    |                                                                                                    |
|                                                                                                    | INCRESAR                                                                                                    |
|                                                                                                    | ¿Olvidaate tu contraseña? Solicita una nueva AQUÍ                                                                  |
|                                                                                                    |                                                                                                    |
|                                                                                                    |                                                                                                    |
|                                                                                                    |                                                                                                    |
|                                                                                                    |                                                                                                    |

En el **acceso 1** para directores(as), marcado en color azul, haga clic en **Iniciar sesión** y complete los datos con su **RUN y ClaveÚnica.** 

### Paso 1 Ingreso a la plataforma e inscripción

| Agencia de<br>Calidad de la<br>Educación | Diagnóstico<br>Integral de<br>Aprendizajes |
|------------------------------------------|--------------------------------------------|
| Bienvenido/a                             |                                            |
| Nombre completo                          |                                            |
|                                          |                                            |
| * Correo electrónico                     | * Confirmar correo electrónico             |
| @agenclaeducacion.cl                     | @agenclaeducacion.cl                       |
|                                          | GRESAR SALIR                               |

En el caso de que el establecimiento no esté inscrito al DIA, usted como director(a) deberá inscribirse. Para esto ingrese su correo electrónico, confírmelo a continuación y presione **INGRESAR.** 

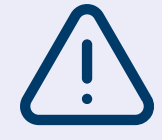

Si usted, siendo director(a), este año cambió de establecimiento, contáctese con nosotros a través de nuestros canales de atención. Para más información visite **diagnosticointegral.agenciaeducacion.cl/dia\_parvularia** 

## Paso 1 Ingreso a la plataforma e inscripción

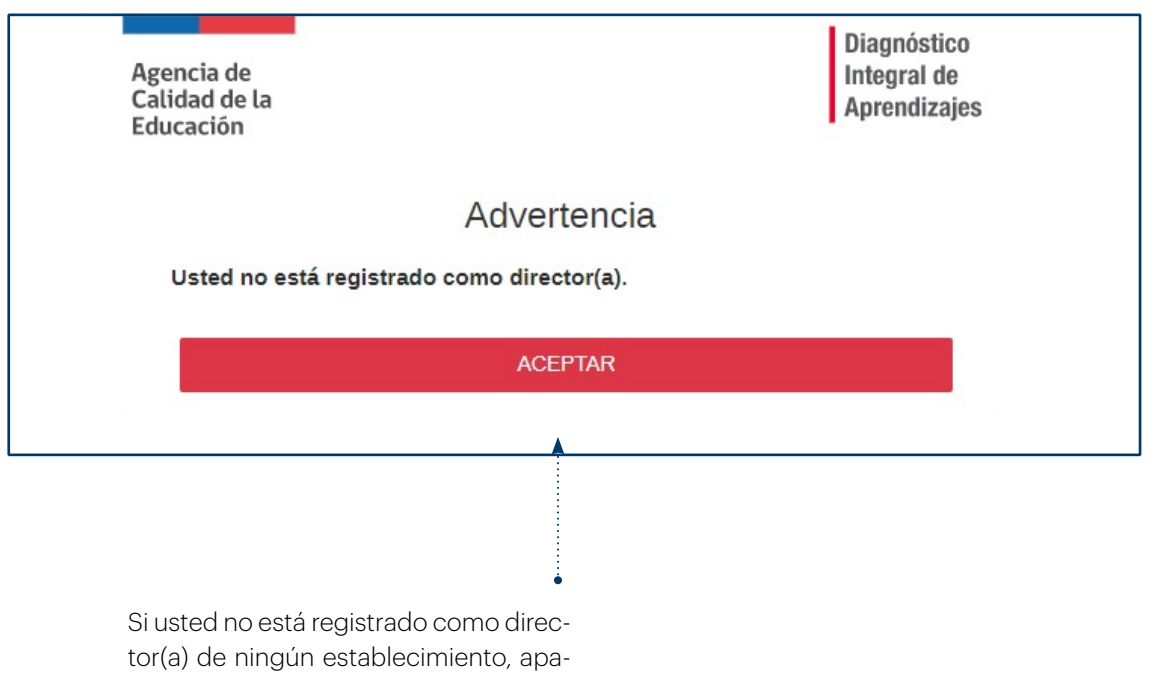

recerá una advertencia.

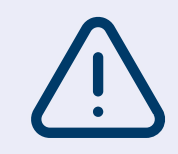

En este caso, contáctese con nosotros a través de nuestros canales de atención, solicitando que pueda ser registrado como director(a). Para más información visite **diagnosticointegral.agenciaeducacion.cl/dia parvularia** 

#### Paso 1 Ingreso a la plataforma e inscripción

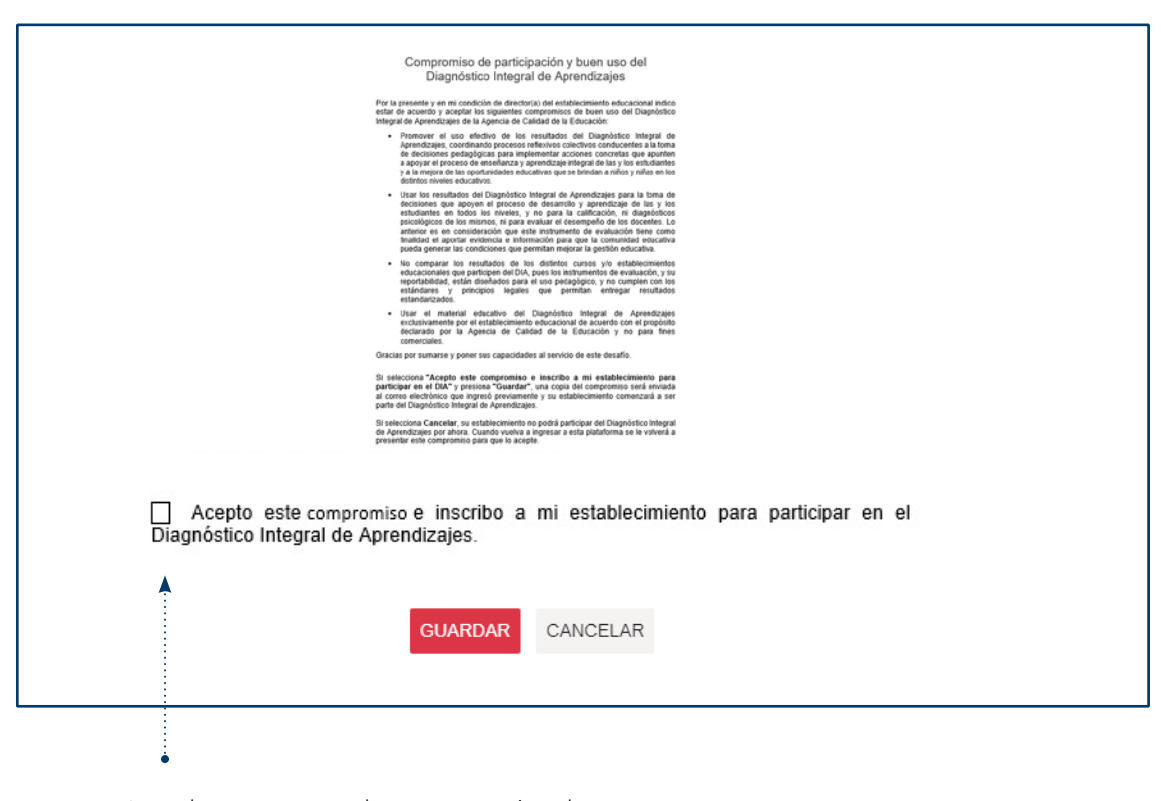

Lea el compromiso de participación y buen uso. Si está de acuerdo con el compromiso, marque el casillero "Acepto este compromiso" y presione el botón **GUARDAR**.

#### Paso 2

#### Crear o actualizar perfil de educadoras y directivos

| 000      | a lawadin<br>farwada                                                                 |        |                                                         | Mi perfi Salir Aperia de<br>Calaba de la<br>Encucio |
|----------|--------------------------------------------------------------------------------------|--------|---------------------------------------------------------|-----------------------------------------------------|
| Estable  | cimiento: 9999995   Catablocimiento o                                                | de pri | asbas   Comuna: CANELA   DIRECTIVO: DIRECTIVO 2 DDS DOS |                                                     |
| 企        | Inicio<br>Ir a la pantalla de bienvenida.                                            | Ļ      | Configuración y actualización de la plataforma          |                                                     |
| in.      | Configuración y actualización de la<br>plataforma<br>5 Crear o actualizar perties de |        | Crear o actualizar perfi de educadoras y directivos     | ~                                                   |
| 5%1<br>- | educadoras y directivos, crear o<br>actualizar cursos y listas de curso.             | ļ      | Actualizar cursos                                       | ~                                                   |
|          |                                                                                      | 1      | Asignar cursos a educadoras                             |                                                     |
|          |                                                                                      |        | Crear o actualizar listas de cursos                     | Ÿ                                                   |
|          |                                                                                      |        |                                                         |                                                     |
|          |                                                                                      |        |                                                         |                                                     |

Al ingresar como director(a), podrá crear o actualizar los perfiles de directivos y educadoras. Para darles acceso, debe ingresar en la sección del menú "Configuración y actualización de la plataforma" y seleccionar la primera pestaña: Crear o actualizar perfil de educadoras y directivos.

Las acciones que pueden realizar los perfiles de usuario son:

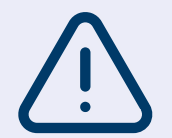

- **Perfil Ed. Párvulos**: revisar listas de cursos y agregar o eliminar párvulos, ingresar datos y obtener los Informes de Evaluación.
- **Perfil Directivo**: crear perfiles de educadoras(es) y realizar las mismas acciones que dicho perfil.

#### Paso 2

# Crear o actualizar perfil de educadoras y directivos

| ar o actualizar perhi de   | educadoras y directivos                |                                               |          |               |
|----------------------------|----------------------------------------|-----------------------------------------------|----------|---------------|
| 'ara dar acceso a un nue   | avo directivo o educadora, usa el botó | n CREAR USUARIO y podrás completar los datos. |          |               |
| 'ara editar usuarios ya ci | reados, búscalos por nombre o RUN.     |                                               |          |               |
| Buscar                     | Seleccionar perf                       | 1                                             |          |               |
| Ingresar                   | Q                                      | ~                                             |          | CREAR USUARIO |
| RUN 0                      | Nombre o                               | Correo electrónico o                          | Tipo +   | Opciones      |
|                            |                                        |                                               | Director |               |
|                            |                                        |                                               |          |               |
|                            |                                        |                                               |          |               |
|                            |                                        |                                               |          |               |
|                            |                                        |                                               |          |               |

• Seleccione CREAR USUARIO.

#### Paso 2

#### Crear o actualizar perfil de educadoras y directivos

| RUN<br>123456709 9 Q BUSCAR | × itos |                    | CREAR USUARIO                                                                                                    |
|-----------------------------|--------|--------------------|----------------------------------------------------------------------------------------------------|
|                             |        |                    | and the second second se |
| CANCELAR                    | _      | Tipo =<br>Director | Opciones                                                                                                    |
|                             |        |                    |                                                                                                    |
|                             |        |                    | Director                                                                                                    |

 Ingrese RUN del nuevo usuario, presione Buscar y se desplegará un formulario a completar (ver siguiente imagen).

#### Paso 2

# Crear o actualizar perfil de educadoras y directivos

|                                                                                       | Crear usuario d                            | le establecimiento ×                        |
|---------------------------------------------------------------------------------------|--------------------------------------------|---------------------------------------------|
|                                                                                       | * RUN                                      | •                                           |
|                                                                                       | * Nombres                                  |                                             |
|                                                                                       | INGRESE NOMBRES                            |                                             |
|                                                                                       | * Primer Apellido                          | * Segundo Apellido                          |
|                                                                                       | INGRESE PRIMER APELLIDO                    | INGRESE SEGUNDO APELLIDO                    |
|                                                                                       | * Contraseña                               | * Repetir contraseña                        |
|                                                                                       | Correo electrónico                         | * Repetir correo electrónico                |
|                                                                                       | nombre@colegio.cl                          | nombre@colegio.cl                           |
|                                                                                       | * Seleccione tipo de perfil<br>O Directivo | Cancelar                                    |
| Complete los campo                                                                    | os solicitados en                          | Aquí debe seleccionar el <b>perfil que</b>  |
| el formulario.                                                                        |                                            | tendrá el usuario que está ingre-<br>sando. |
| <ul> <li>La contraseña que as<br/>mínimo 7 caractere<br/>letras y números.</li> </ul> | signe debe tener<br><b>s y contener</b>    |                                             |

#### Paso 2

#### Crear o actualizar perfil de educadoras y directivos

| ara editar usuarios ya | creados, búscalos por nombre o RUN. |                      |              |                    |
|------------------------|-------------------------------------|----------------------|--------------|--------------------|
| Buscar                 | Seleccionar perfil                  |                      |              |                    |
| Ingresar               | Q                                   | ~                    |              | CREAR USUARIO      |
| RUN o                  | Nombre o                            | Correo electrónico o | Tipo o       | Opciones           |
|                        |                                     |                      | Director     |                    |
| 7435745-8              | CATALINA PEREZ SILVA                | correo@prueba.cl     | Ed. Párvulos | CEditar & Eliminar |

A medida que vaya creando los usuarios, estos aparecerán en la lista.

- Si necesita modificar algún dato, ingrese en la opción Editar.
- Si desea eliminar un registro, ingrese a la opción Eliminar.

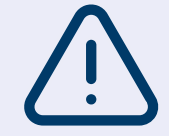

**Cualquier usuario con el perfil de directivo** puede ingresar todos los usuarios con perfil de Ed. Párvulos que participarán en el proceso para asignarles los cursos en el siguiente paso.

#### Paso 2

# Crear o actualizar perfil de educadoras y directivos

| DIA B<br>Parvularia                                                                                                    | Agencia de<br>Catidad de la<br>Educación                                                                                                    |
|----------------------------------------------------------------------------------------------------|----------------------------------------------------------------------------------------------------|
| in la zona azul, el (la) director(a) puede <b>inscribir</b> a su establecimiento. Una vez<br>nscrito, siempre que desee ingresar a la plataforma debe hacerlo en esta zona,<br>on su RUN y ClaveUnica. | En la zona roja, los directivos y educadoras pueden ingresar a la plataforma,<br>con su RUN y contraseña asignada.<br>9 Ingreso Directivos y Educadoras |
| Inscripción/Ingreso Directores con ClaveÚnica                                                                                                    | RUN<br>Ingresa RUN ej: 12345678-K                                                                                                    |
| (b) Iniciar sesión                                                                                                    | Contraseña<br>*****                                                                                                    |
|                                                                                                    | INGRESAR                                                                                                    |
|                                                                                                    | ¿Olividaste bu contraseña? Solicita una nueva AQUI                                                                                                    |
|                                                                                                    |                                                                                                    |
|                                                                                                    |                                                                                                    |

Las educadoras y directivos registrados en la plataforma podrán ingresar mediante la zona marcada en color rojo, utilizando la contraseña asignada.

## Paso 3 Crear o actualizar cursos

| Inicio<br>II a la pantalla de bienvenida                                            | Configuración y actualización de la plataforma       |          |
|-------------------------------------------------------------------------------------|------------------------------------------------------|----------|
| Configuración y actualización de la<br>plataforma<br>Crear o actualizar pertiles de | Crear o actualizar perfil de educadoras y directivos |          |
| educadoras y directivos, crear o<br>actualizar cursos y listas de curso.            | Crear o actualizar cursos                            | <b>A</b> |
|                                                                                     | Asignar cursos a educadoras                          |          |
|                                                                                     | Crear o actualizar listas de cursos                  |          |
|                                                                                     |                                                      |          |
|                                                                                     |                                                      |          |
|                                                                                     |                                                      |          |

• Para actualizar cursos, debe ingresar en la pestaña: **Crear o actualizar cursos**.

### Paso 3

#### **Crear o actualizar cursos**

| Ingresar Inivel O Ingresar Ietra. O Constraints O Ingresar Ietra O Ingresar Ietra O Ingresa | CREAR CURSO                                                                         |                |                            |                 |         |                    |
|----------------------------------------------------------------------------------------------------|-------------------------------------------------------------------------------------|----------------|----------------------------|-----------------|---------|--------------------|
| Nivel + Letra + Primer Nivel de Transición A Ø E Primer Nivel de Transición B Ø E                                                                                                    | Letra - Opciones<br>A C Editar T Elimin<br>B Editar T Elimin<br>C C Editar T Elimin | ingresar nivul | Q                          | ingresar letra. | Q       | CREAR CURSO        |
| Primer Nivel de Transición A Ø B                                                                                                    | A C Editar 11 Elimina<br>B C Editar 11 Elimina<br>C C Editar 11 Elimina             |                | Nivel +                    |                 | Letra 🔺 | Opciones           |
| Primer Nivel de Transición B Ø                                                                                                    | B B Editar 🐩 Elimina<br>C D Editar 🐩 Elimina                                        |                | Primer Nivel de Transición |                 | A       | 🖉 Editar 👘 Elimina |
|                                                                                                    | C 🖉 Editar 🎁 Elimina                                                                |                | Primer Nivel de Transición |                 | В       | 🖉 Editar 🍿 Elimina |
| Primer Nivel de Transición C 🖉 🖗                                                                                                    |                                                                                     |                | Primer Nivel de Transición |                 | С       | 🖉 Editar 🎁 Elimina |
|                                                                                                    |                                                                                     |                |                            |                 |         |                    |
|                                                                                                    |                                                                                     |                |                            |                 |         |                    |

.....

Presione el botón CREAR CURSO.

### Paso 3

#### **Crear o actualizar cursos**

| Estab | lecimiento: 9999995   Estableci                                                                     | niento de pruebas   Comu | na: CANELA   DIRECTOR      | PAZ CADENA CRUZ                |                        |            |
|-------|----------------------------------------------------------------------------------------------------|--------------------------|----------------------------|--------------------------------|------------------------|------------|
|       | computación y<br>actualización de la<br>platatorma                                                  | Crear o actualizar pe    | rfil de educadoras y direc | tivos                          |                        | ×          |
| ¢     | Croar o actualizar perfiles de<br>educadoras y directivos, crear<br>o actualizar cursos y listas de | Actualizar cursos        |                            |                                |                        | ×          |
| _     |                                                                                                    | Usa el botón CREA        |                            | 0                              | 200000                 | Ø E        |
|       | Recursos para la<br>Implementación                                                                  | Nivel                    |                            | Crear                          | curso                  | 25         |
|       | tutonal y nibricas                                                                                  | Ingreser nivel           | Selecciona el nivel y lu   | ego la letra (o combinación de | e letras) de tu curso. |            |
| Dep-0 | Evaluación Piloto                                                                                   |                          | * Año                      | * Seleccionar nivel            | * Seleccionar letra    | 9 E        |
| 間     | Ingreso de dalos y acceso a<br>Informes de Evaluación                                               |                          | 2023                       | ×                              |                        | <b>9</b> E |
|       | Panorama del                                                                                        |                          |                            |                                |                        | <b>2</b> E |
| 翩     | Descargar el Informe de                                                                             |                          | <u></u>                    | GUARDAR                        | CANCELAR               | 2 :        |
|       | establecimiento                                                                                     |                          |                            |                                |                        |            |
|       |                                                                                                    |                          |                            |                                |                        |            |
|       |                                                                                                    |                          |                            |                                |                        |            |
|       |                                                                                                    |                          |                            |                                |                        |            |
|       |                                                                                                    |                          |                            |                                |                        |            |
|       |                                                                                                    |                          |                            |                                |                        |            |
|       |                                                                                                    |                          |                            |                                |                        |            |
|       |                                                                                                    |                          | 1                          |                                |                        |            |
|       |                                                                                                    |                          | -                          |                                |                        |            |
| • Se  | eleccione el nive                                                                                   | l de su curso            | , luego                    |                                |                        |            |
| la    | letra y presione                                                                                    | el botón <b>GUA</b>      | RDAR.                      |                                |                        |            |

• Repita este procedimiento para ingresar todos los cursos que participarán en la evaluación.

#### Paso 3

#### **Crear o actualizar cursos**

| livel                      |                            | Letra          |         |                     |
|----------------------------|----------------------------|----------------|---------|---------------------|
| logecur nivel              | Q                          | Ingresur Jetra | Q       | CREAR CURSO         |
|                            | Nivel a                    |                | Letra + | Opciones            |
| Primer Nivel de Transición |                            |                | A       | 🖉 Editar 🍿 Eliminar |
| Primer Nivel de Transición |                            |                | В       | 🖉 Editar 🎁 Eliminar |
|                            | Primer Nivel de Transición |                | C       | 🖉 Editar 🎁 Eliminar |
|                            |                            |                |         | <b>A</b>            |
|                            |                            |                |         |                     |

• Los cursos creados se desplegarán en esta lista. Estos pueden ser editados o eliminados, presionando los botones correspondientes.

## Paso 4 Asignar cursos a educadoras

| Estable     | ecimiento: 9999995   Establecimiento (                                              | de prue | bas   Comuna: CANELA   DIRECTIVO: DIRECTIVO 2 DOS DOS |   |
|-------------|-------------------------------------------------------------------------------------|---------|-------------------------------------------------------|---|
| 企           | <b>Início</b><br>Ir a la pantalla de bienvenida.                                    |         | Configuración y actualización de la plataforma        |   |
| 5           | Configuración y actualización de la<br>plataforma<br>Crear o actualizar perfiles de |         | Crear o actualizar perfil de educadoras y directivos  | ~ |
| <i>у</i> Чг | educadoras y directivos, crear o<br>actualizar cursos y listas de curso.            |         | Crear o actualizar cursos                             | ~ |
|             |                                                                                     |         | Asignar cursos a educadoras                           | ~ |
|             |                                                                                     |         | Crear o actualizar listas de cursos                   | ~ |
|             |                                                                                     |         |                                                       |   |
|             |                                                                                     |         |                                                       |   |
|             |                                                                                     |         |                                                       |   |
|             |                                                                                     | •       |                                                       |   |

 Para asignar cursos a educadoras debe ingresar en la pestaña: Asignar cursos a educadoras.

## Paso 4 Asignar cursos a educadoras

| gnar cursos a educadoras            |                   |                     |         |                |   |               |        |                     |
|-------------------------------------|-------------------|---------------------|---------|----------------|---|---------------|--------|---------------------|
| 'ara asignar cursos a una educadora | a use el botón As | signar Nuevo Curso  |         |                |   |               |        |                     |
| i seleccionas un usuario, podrás ve | r los cursos que  | ya tiene asignados. |         |                |   |               |        |                     |
| IMPORTANTE:     Una educadora puede | ) estar asignada  | a más de un curso.  |         |                |   |               |        |                     |
| Seleccionar usuario                 |                   | Nivel               |         | Letra          |   | Área          |        |                     |
| TODOS                               | ~                 | Ingresar nivel      | Q       | Ingresar letra | Q | Ingresar área | Q      | ASIGNAR NUEVO CURSO |
| Usuario :                           |                   |                     | Nivel ± |                |   | Letra =       | Área = | Opciones            |
|                                     |                   |                     |         |                |   |               |        |                     |
|                                     |                   |                     |         |                |   |               |        |                     |
|                                     |                   |                     |         |                |   |               |        |                     |
|                                     |                   |                     |         |                |   |               |        |                     |

 Presione el botón ASIGNAR NUEVO CURSO y se desplegará el formulario (ver siguiente imagen).

## Paso 4 Asignar cursos a educadoras

| Asignar cursos a educadoras                                                     |                                                              |                         |                                                                        | ~                                     |
|---------------------------------------------------------------------------------|--------------------------------------------------------------|-------------------------|------------------------------------------------------------------------|---------------------------------------|
| Para asinoar cursos a una aducadore una atibuton Astr<br>S<br>Asigu<br>Usuario: | nar Nuevo Curso<br>Nar Nuevo Curso<br>Catalina Perez Silva   |                         |                                                                        |                                       |
| Usuario<br>CATALINA PEREZ SILVA                                                 | Curso<br>Primer Nivel de Tra                                 | Área<br>Parvularia      | <u> </u>                                                               | ASIGNAR NUEVO CURSO                   |
| AS<br>CATALINA PEREZ SILVA                                                      | GNAX CANCELAR                                                | C                       | PARVULARIA                                                             | Opcinnes<br>ØEditar 🏦 Eliminar        |
|                                                                                 |                                                              |                         |                                                                        |                                       |
| <ul> <li>Seleccione la educadora a<br/>quien asignará el curso.</li> </ul>      | <ul> <li>Seleccione<br/>que le asig<br/>educadora</li> </ul> | e el curso<br>nará a la | <ul> <li>Seleccione</li> <li>Parvularia</li> <li>presione A</li> </ul> | el área<br>y luego<br><b>SIGNAR</b> . |

Si en **Área** no se despliega la opción **Parvularia**, significa que la educadora ya tiene asignado otro curso. En caso de error, regrese al listado de educadoras y cursos asignados, para editar o eliminar, según su necesidad.

## Paso 4 Asignar cursos a educadoras

|       | Nivel                |                                                 | Letra                    |                                                                                                    | Área                                                                                                    |                                                                                                    |                                                                                                    |                                                                                                    |
|-------|----------------------|-------------------------------------------------|--------------------------|----------------------------------------------------------------------------------------------------|----------------------------------------------------------------------------------------------------|----------------------------------------------------------------------------------------------------|----------------------------------------------------------------------------------------------------|----------------------------------------------------------------------------------------------------|
| ×     | Ingresar nivel       | Q                                               | pullement para           | Q                                                                                                    | Ingresar önsa                                                                                                    | 0                                                                                                    |                                                                                                    | ASIGNAR NUEVO CURSA                                                                                                    |
|       |                      |                                                 | Nivef ±                  |                                                                                                    | Letra a                                                                                                    |                                                                                                    | Area o                                                                                                    | Opciones                                                                                                    |
| EST   |                      |                                                 | Primer Nivel de Transi   | ción                                                                                                    | А                                                                                                    |                                                                                                    | PARVULARIA                                                                                                    | 🖉 Editar 🛱 Elimi                                                                                                    |
| il,VA |                      |                                                 | Primer Nivel de Transi   | ción                                                                                                    | 6                                                                                                    |                                                                                                    | PARVULARIA                                                                                                    | 0 Editar 👕 Elim                                                                                                    |
| MONDT |                      |                                                 | Primer Nivel de Transi   | ción                                                                                                    | c                                                                                                    |                                                                                                    | PARVULARIA                                                                                                    | 🖉 Editar 🕤 Elim                                                                                                    |
|       |                      |                                                 |                          |                                                                                                    |                                                                                                    |                                                                                                    |                                                                                                    |                                                                                                    |
|       | est<br>ILVA<br>MONDT | Vivel<br>Ungrosar rivel<br>EST<br>RLVA<br>MONDT | Nivel<br>Ingresser nivel | Nivel     Ingressar rovel     Ingressar rovel     Ingressar rovel     Nivel ±     Nivel ±     Primer Nivel de Transi  MONDT     Primer Nivel de Transi | Nivel Letra<br>Ingressar rivel D Ingressar tora D<br>Nivel a<br>EST Primer Nivel de Transición<br>ALVA Primer Nivel de Transición<br>MONDT Primer Nivel de Transición | Nivel         Letra         Area           Ingressar rovel         Ingressar foto.a         Ingressar foto.a         Ingressar foto.a           Nivel s         Nivel s         Letra s         Ingressar foto.a         A           EST         Primer Nivel de Transición         A         A           MONDT         Primer Nivel de Transición         C         C | Nivel         Letra         Area           Ingressar rovel         Ingressar forta         Ingressar forta         Ingressar forta           Nivel s         Letra s         Ingressar forta         Ingressar forta         Ingressar forta           EST         Primer Nivel de Transición         A         A           MONDT         Primer Nivel de Transición         C | Nivel         Letra         Area           Ingressar rovel         Ingressar rovel         Ingressar rovel         Ingressar rovel           Nivel 1         Ingressar rovel         Nivel 2         Letra 2         Area 2           EST         Primer Nivel de Transición         A         PARVULARIA           NIVA         Primer Nivel de Transición         B         PARVULARIA           MONDT         Primer Nivel de Transición         C         PARVULARIA |

- Revise el listado de educadoras y cursos asignados (nivel y letra), para confirmar la información ingresada.
- Se puede modificar la asignación del curso, usando la opción **Editar** que permitirá cambiar de educadora asignada al curso.
- La opción **Eliminar** permite deshacer la asignación en cualquier momento.

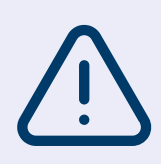

- Si el perfil directivo NO inscribió a la educadora en el Paso 1, no aparecerá dentro del listado de usuarios.
- Si la educadora NO tiene asignado el curso, no podrá acceder a su información. Por lo tanto, no podrá agregar párvulos, ingresar sus niveles de progreso, ni descargar los Informes de Evaluación.

#### Paso 5 Crear o actualizar listas de curso

| Estable    | ecimiento: 9999995   Establecimiento de                                             | pruebas   Comuna: CANFLA   DIRECTIVO: DIRECTIVO 2 DOS DOS |   |
|------------|-------------------------------------------------------------------------------------|-----------------------------------------------------------|---|
| 企          | Inicio<br>Ir a la pantalia de bienvenida.                                           | Configuración y actualización de la plataforma            |   |
| -73<br>-73 | Configuración y actualización de la<br>piataforma<br>Crear o actualizar perfiles de | Crear o actualizar perfil de educadoras y directivos      | v |
| 252        | educadoras y directivos, crear o<br>actualizar cursos y listas de curso             | Crear o actualizar cursos                                 | v |
|            |                                                                                     | Asignar cursos a educadoras                               | Y |
|            |                                                                                     | Crear o actualizar listas de cursos                       | ~ |
|            |                                                                                     |                                                           |   |
|            |                                                                                     |                                                           |   |
|            |                                                                                     |                                                           |   |
|            |                                                                                     |                                                           |   |

- Una vez que el usuario con perfil directivo haya asignado los cursos a las educadoras, ellas podrán Crear y/o actualizar las listas de los cursos.
- Como educadora ingrese en la pestaña:
   **Crear o actualizar listas de curso**.

#### Paso 5 Crear o actualizar listas de curso

| ar o actualizar listas de cursos     |                                                |                                             |                                      |                            |                     |          |
|--------------------------------------|------------------------------------------------|---------------------------------------------|--------------------------------------|----------------------------|---------------------|----------|
| se el filtro "Seleccionar curso" par | a revisar la lista propuesta de niños y niñas. |                                             |                                      |                            |                     |          |
| IMPORTANTE:     Si un curso no cuent | ta con una lista propuesta, la educadora pod   | rá ingresar manualmente a los niños y niñas | o utilizar la plantilla excel para c | argar la lista completa de | párvulos del curso. |          |
| eleccionar curso                     |                                                |                                             |                                      |                            |                     |          |
| uscar párvulo                        | <b>A</b>                                       |                                             |                                      |                            |                     |          |
| Ingresar Nombre, Apellido o RUN u    | suario para buscar                             |                                             |                                      |                            |                     | 2        |
| Número lista o                       | Primer Apellido 🍵                              | Segundo Apellido 😄                          | Nombres a                            | Género o                   | RUN ±               | Opciones |
|                                      |                                                |                                             |                                      |                            |                     |          |
|                                      |                                                |                                             |                                      |                            |                     |          |
|                                      |                                                |                                             |                                      |                            |                     |          |
|                                      |                                                |                                             |                                      |                            |                     |          |
|                                      |                                                |                                             |                                      |                            |                     |          |
|                                      |                                                |                                             |                                      |                            |                     |          |
|                                      |                                                |                                             |                                      |                            |                     |          |
|                                      |                                                |                                             |                                      |                            |                     |          |
|                                      | 1                                              |                                             |                                      |                            |                     |          |

• Seleccione el curso.

#### Paso 5 Crear o actualizar listas de curso

| se el filtro "Seleccionar curso" para revisar la lis | sta propuesta de niños y niñas.  |                           |                                                                    |                                 |
|------------------------------------------------------|----------------------------------|---------------------------|--------------------------------------------------------------------|---------------------------------|
| IMPORTANTE:     Si un curso no cuenta con una list   | ta propuesta, la educadora podrá | ingresar manualmente a lo | s niños y niñas o utilizar la plantilla excel para cargar la lista | completa de párvulos del curso. |
| eleccionar curso                                     |                                  |                           |                                                                    |                                 |
| Primer Nivel de Transición G                         | ~                                | VER LISTADE C             | SURSO PROPUESTA                                                    |                                 |
| Nurvo DESCANGAR PLANILLA BASE LINTA DE CUN           | њо. <u>.</u> ±                   | Å                         | NUNYO CARDIAR PLANELA BASE LISTA DE CURSO 📩                        |                                 |
|                                                      |                                  |                           |                                                                    |                                 |
|                                                      |                                  |                           |                                                                    |                                 |
|                                                      |                                  |                           |                                                                    |                                 |
|                                                      |                                  |                           |                                                                    |                                 |
|                                                      |                                  |                           |                                                                    |                                 |
|                                                      |                                  |                           |                                                                    |                                 |
|                                                      |                                  |                           |                                                                    |                                 |
|                                                      |                                  |                           |                                                                    |                                 |
|                                                      |                                  |                           |                                                                    |                                 |
|                                                      |                                  |                           |                                                                    |                                 |
|                                                      |                                  |                           |                                                                    |                                 |
|                                                      |                                  |                           |                                                                    |                                 |

pone desde la Agencia de Calidad. Para esto, presione el botón VER LISTA DE CURSO PROPUESTA.

#### Paso 5 Crear o actualizar listas de curso

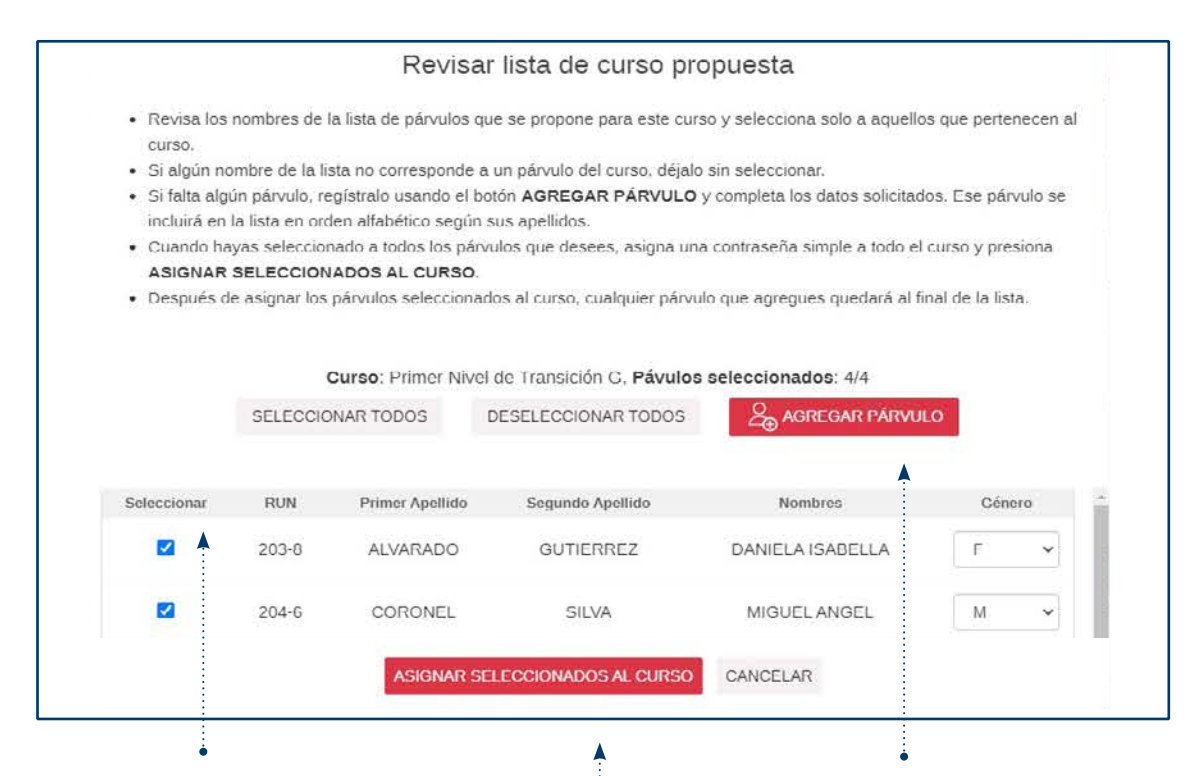

- Seleccione solo a aquellos niños y niñas que pertenecen al curso. Si algún nombre de la lista no corresponde al curso, déjelo sin seleccionar.
- Cuando haya seleccionado a todos los niños y niñas que corresponden al curso, presione ASIGNAR SELECCIO-NADOS AL CURSO.
- Si falta algún párvulo, regístrelo usando el botón AGREGAR PÁRVULO y complete los datos solicitados.

#### Paso 5 Crear o actualizar listas de curso

| Ute el 1800 "Seleccioner curso" para revisar la lista propuesta, la educadora podrá ingresar manualmente a los niños y niñas o utilizar la plantilla encel para cargar la lista completa de plávolos del curso.                                                                                                    |                                                                                                    |                                                                                                    |
|----------------------------------------------------------------------------------------------------|----------------------------------------------------------------------------------------------------|----------------------------------------------------------------------------------------------------|
| A sur curso no cuenta con una lista propuesta, la educadora podrá ingresar manualmente a los niños y niñas o utilizar la plentilia encel para cargar la tista completa de párvalos del curso.  Seleccionar curso Parer Nova de Transcen G  Si el curso no cuenta con una lista propuesta, deberrá ingresar la lista de niños y niñas, a tra- vés de la siguiente acción:                                                                                                    | Use el filtro "Seleccionar curso" para revisar la lista propuesta de niños y niñas.                               |                                                                                                    |
| Selectorar curso<br>Perrer Nout de Transactor C<br>Si el curso no cuenta con una lista propuesta,<br>deberá ingresar la lista de niños y niñas, a tra-<br>vés de la siguiente acción:                                                                                                    | IMPORTANTE:     Si un curso no cuenta con una lista propuesta, la educadora podrá ingres                          | sar manualmente a los niños y niñas o utilizar la plantilla excel para cargar la lista completa de párvulos del curso. |
| VER LETA DE CURSO PROVUESTA                                                                                                    | Seleccionar curso                                                                                                 |                                                                                                    |
| No     Constructed description of the second description of the second | Primer Nivel de Transición G 👻                                                                                    | VER LISTADE OURSO PROPUESTA                                                                                            |
| Si el curso no cuenta con una lista propuesta,<br>deberá ingresar la lista de niños y niñas, a tra-<br>vés de la siguiente acción:                                                                                                    | Town DESCARGAR PLANELA BASE LISTA DE CURSO +                                                                      |                                                                                                    |
| Si el curso no cuenta con una lista propuesta,<br>deberá ingresar la lista de niños y niñas, a tra-<br>vés de la siguiente acción:                                                                                                    |                                                                                                    |                                                                                                    |
| Si el curso no cuenta con una lista propuesta,<br>deberá ingresar la lista de niños y niñas, a tra-<br>vés de la siguiente acción:                                                                                                    |                                                                                                    |                                                                                                    |
| Si el curso no cuenta con una lista propuesta,<br>deberá ingresar la lista de niños y niñas, a tra-<br>vés de la siguiente acción:                                                                                                    | <b>≜</b>                                                                                                    | <b>↑</b>                                                                                                    |
| Si el curso no cuenta con una lista propuesta,<br>deberá ingresar la lista de niños y niñas, a tra-<br>vés de la siguiente acción:                                                                                                    |                                                                                                    |                                                                                                    |
| Si el curso no cuenta con una lista propuesta,<br>deberá ingresar la lista de niños y niñas, a tra-<br>vés de la siguiente acción:                                                                                                    |                                                                                                    |                                                                                                    |
| Si el curso no cuenta con una lista propuesta,<br>deberá ingresar la lista de niños y niñas, a tra-<br>vés de la siguiente acción:                                                                                                    |                                                                                                    |                                                                                                    |
| deberá ingresar la lista de niños y niñas, a tra-<br>vés de la siguiente acción:                                                                                                    |                                                                                                    |                                                                                                    |
| vés de la siguiente acción:                                                                                                    |                                                                                                    |                                                                                                    |
| Ves de la siguiente accion:                                                                                                    | Si el curso no cuenta con una lista pro                                                                           | opuesta,                                                                                                    |
| •<br>• Carque el desumente con los dete                                                                                                    | Si el curso no cuenta con una lista pro<br>deberá ingresar la lista de niños y niñ                                | opuesta,<br>as, a tra-                                                                                                 |
| Deserve el estato presidente en la Corque el desumente con los dete                                                                                                    | Si el curso no cuenta con una lista pro<br>deberá ingresar la lista de niños y niñ<br>vés de la siguiente acción: | opuesta,<br>as, a tra-                                                                                                 |
| - Deceration al archivo Event disponible en la 🤚 🕛 Udique el documento con los (1810)                                                                                                    | Si el curso no cuenta con una lista pro<br>deberá ingresar la lista de niños y niñ<br>vés de la siguiente acción: | opuesta,<br>as, a tra-                                                                                                 |

opción **DESCARGAR PLANILLA BASE LISTA DE CURSO** y complete los datos solicitados. Luego guarde el documento en su computador. Cargue el documento con los datos de los niños y niñas en la plataforma, siguiendo las instrucciones que aparecen en la opción **CARGAR PLANILLA BASE LISTA DE CURSO**.

#### Paso 5 Crear o actualizar listas de curso

| Buscar párvulo                  | INO O NIÑA          |                    |           | <b>D</b> . | ORFAR LISTADE CURSO | l                      |
|---------------------------------|---------------------|--------------------|-----------|------------|---------------------|------------------------|
| Ingresar Nombre, Apellido o RUN | usuario para buscar |                    |           |            |                     | Q                      |
| Número lista -                  | Primer Apellido :   | Segundo Apellido : | Nombres : | Género :   | FOUN :              | Opciones               |
| 1                               | ROJAS               | PÉREZ              | JORGE     | м          | 100-7               | CEdtar & Desactivar    |
| 2                               | TORRES              | SOTO               | JULIETA   | F          | 101-5               | C Editar So Desactivar |
| 3                               | CONTRERAS           | DÍAZ               | MATEO     | м          | 102-3               | 2 Editar 20 Desactivar |
| 4                               | MUÑOZ               | PÉREZ              | ЕММА      | F          | 103-1               | CEdtar 2 Desactivar    |

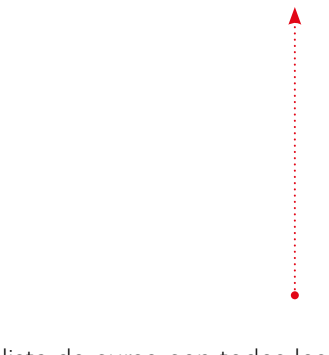

- Revise la lista de curso con todos los datos que se presentan. Con la opción **Editar** puede modificar los datos ingresados.
- Si quiere eliminar a un niño o niña de la lista, puede hacerlo con el botón **Desactivar**.

#### Paso 5 Crear o actualizar listas de curso

| ngresar Nombre, Apellido o RUN | usuario para buscar |                    |           |          |       | Q                    |
|--------------------------------|---------------------|--------------------|-----------|----------|-------|----------------------|
| Número lista -                 | Primer Apellido :   | Segundo Apellido : | Nombres : | Género : | RUN : | Opciones             |
| 1                              | ROJAS               | PÉREZ              | JORGE     | м        | 100-7 | C Editar & Desactiva |
| 2                              | TORRES              | SOTO               | JULIETA   | F        | 101-5 | C Editar & Desactive |
| 3                              | CONTRERAS           | DÍAZ               | MATEO     | м        | 102-3 | C Editar & Desactiva |
| 4                              | MUÑOZ               | PÉREZ              | EMMA      | P        | 103-1 | C Editar & Desactiva |
|                                |                     |                    |           |          |       |                      |

 Presione el botón Agregar Niño o Niña si necesita agregar a un párvulo faltante y se desplegará un formulario (ver siguiente imagen).

#### Paso 5 Crear o actualizar listas de curso

| Agregar párvulo                     |
|-------------------------------------|
| Curso: Primer Nivel de Transición B |
| RUN                                 |
| 101373930 - 0 BUSCAR                |
| CERRAR                              |

• Ingrese el RUN del niño o niña y presione **BUSCAR**.

#### Paso 5 Crear o actualizar listas de curso

| Curso: Primer Nivel de Transición A     RUN   102   102   3     Nombres   JAVIER   Primer Apellido   REYES   ARAYA     Género (F=Femenino,   M     M     CERRAR     CERRAR | A               | gregar párvulo               |  |
|----------------------------------------------------------------------------------------------------|-----------------|------------------------------|--|
| RUN   102   Nombres   JAVIER   Primer Apellido   REYES   Segundo Apellido   REYES   Género (F=Femenino,<br>M   M     CERRAR                                                | Curso: F        | Primer Nivel de Transición A |  |
| 102 3     Nombres   JAVIER   Primer Apellido   REYES   Género (F=Femenino,   M=Masculino)   M     AGREGAR ALALISTA   CERRAR                                                | RUN             |                              |  |
| Nombres         JAVIER         Primer Apellido         REYES         Género (F=Femenino,         M=Masculino)         M                                                    | 102 -           | 3                            |  |
| JAVIER         Primer Apellido         REYES         Género (F=Femenino,         M=Masculino)         M         AGREGAR A LA LISTA                                         | Nombres         |                              |  |
| Primer Apellido     Segundo Apellido       REYES     ARAYA       Género (F=Femenino,<br>M=Masculino)     M       M     ✓                                                   | JAVIER          |                              |  |
| REYES     Género (F=Femenino,   M=Masculino)   M     AGREGAR A LA LISTA   CERRAR                                                                                           | Primer Apellido | Segundo Apellido             |  |
| Género (F=Femenino,<br>M=Masculino)<br>M ~<br>AGREGAR A LA LISTA CERRAR                                                                                                    | REYES           | ARAYA                        |  |
| AGREGAR A LA LISTA CERRAR                                                                                                    | М               | ~                            |  |
|                                                                                                    | AGREO           | GARA LA LISTA CERRAR         |  |
|                                                                                                    |                 |                              |  |
|                                                                                                    |                 |                              |  |
|                                                                                                    |                 |                              |  |

• Ingrese la información solicitada en el formulario y presione **AGREGAR A LA LISTA**.

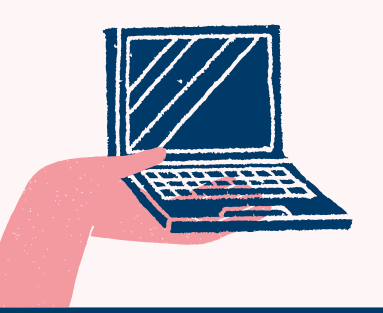

#### En caso de dudas

puede llamar o escribirnos a:

600 225 43 23

🔀 contactoparvularia@agenciaeducacion.cl

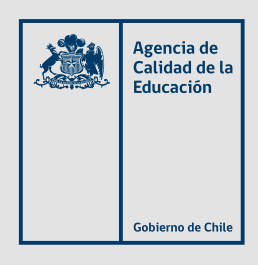

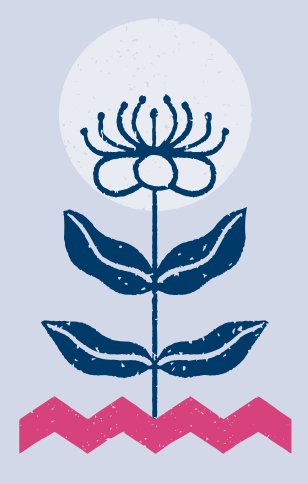

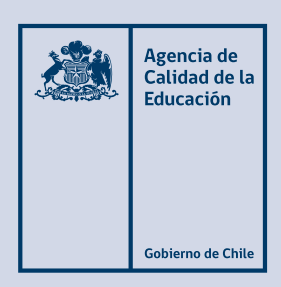

twitter.com/agenciaeduca facebook.com/Agenciaeducacion instagram.com/agenciaeducacion **agenciaeducacion.cl**